### Мултимедийно дистанционно управление на НР (само при някои модели) Ръководство за потребителя

© Copyright 2008 Hewlett-Packard Development Company, L.P.

Windows и Windows Vista са регистрирани в САЩ търговски марки на Microsoft Corporation.

Информацията, която се съдържа в настоящото, подлежи на промяна без предварително уведомление. Единствените гаранции за продуктите и услугите на НР са изложени в гаранционните удостоверения на производителя, придружаващи въпросните продукти и услуги. Нищо от споменатото тук не следва да се тълкува и приема като допълнителна гаранция. НР не носи отговорност за технически или редакторски грешки или пропуски в настоящия документ.

Първо издание: август 2008 г.

Номенклатурен номер на документа: 492641-261

# Съдържание

| A | збучен указател                  | 9 |
|---|----------------------------------|---|
| 4 | Отстраняване на неизправности    |   |
| 3 | Поставяне или смяна на батерията |   |
| 2 | Бутон за бърза справка           |   |
| 1 | Функции на компонента            |   |

### 1 Функции на компонента

ЗАБЕЛЕЖКА: Компютърът може да включва актуализирано дистанционно управление, което функционира различно от описаното в това ръководство. За най-актуалното ръководство за потребителя за съответното дистанционно управление отидете на страницата за поддръжка на продукти за компютъра на адрес <u>http://www.hp.com/support/</u>.

Инфрачервеният порт на дистанционното управление осъществява връзката между дистанционното управление и компютъра. Връзката изисква видимост между инфрачервения порт на дистанционното управление и инфрачервения порт на компютъра.

Неща, които трябва да помните:

- Дистанционното управление функционира в операционната система Windows®, в HP MediaSmart (само при определени модели компютри) и в QuickPlay (само при определени модели компютри). Функциите на бутоните може да варират в зависимост от активната програма.
- ЗАБЕЛЕЖКА: За информация относно използването на MediaSmart вж. помощта към софтуера MediaSmart.
- Някои бутони на дистанционни управление изпълняват еднакви функции като бутоните на компютъра. Например, бутонът за захранване на дистанционното управление и бутонът за захранване на компютъра имат еднакви функции и могат да бъдат използвани взаимозаменяемо.
- Някои бутони на дистанционни управление изпълняват еднакви функции като бързите клавиши на компютъра. Вижте ръководствата за потребителя за компютъра за информация относно поддържаните бързи клавиши.

За достъп до ръководствата за потребителя изберете Start (Старт) > Help and Support (Помощ и поддръжка ) > User Guides (Ръководства за потребителя).

 Други бутони на дистанционното управление предоставят функции, които не са дублирани от бутоните или бързите клавиши на компютъра.

# 2 Бутон за бърза справка

В този раздел е предоставена информация относно функциите на бутоните на дистанционното управление.

ЗАБЕЛЕЖКА: Разположението на бутоните може да варира в зависимост от модела на дистанционното управление.

| Бутон                   | Функция                                                                                                    |
|-------------------------|----------------------------------------------------------------------------------------------------|
| Захранване              | <ul> <li>Когато компютърът е включен, натиснете бутона, за да емулирате бутона за захранване на компютъра. За информация вж. ръководствата за потребителя на компютра.</li> <li>За достъп до ръководствата за потребителя изберете Start (Старт) &gt; Help and Support (Помощ и поддръжка ) &gt; User Guides (Ръководства за потребителя).</li> <li>ЗАБЕЛЕЖКА: Дистанционното управление не може да бъде използвано, когато компютърът е изключен.</li> <li>Когато компютърът е в състояние на заспиване, натиснете за кратко бутона, за да излезете от режима на заспиване.</li> <li>Когато компютърът е в състояние на хибернация, натиснете за кратко бутона, за да излезете от режима на хибернация.</li> </ul> |
| Запис от телевизията    | Натиснете бутона в режим на телевизия на живо, за да започнете да записвате<br>текущата програма.                                                                                                    |
| Стрелки, ОК<br><br><br> | <ul> <li>Натиснете дадена стрелка за придвижване в менютата или дейностите.</li> <li>Натиснете бутона "ОК", за да изберете желаното действие. Бутонът "ОК" действа като бутон за въвеждане.</li> </ul>                                                                                                    |
| Справочник              | Натиснете бутона, за да отворите електронния телевизионен справочник на Windows<br>Media Center.                                                                                                    |
| Назад                   | Натиснете бутона, за да емулирате функцията за "назад" на клавипа клавиша backspace в активната програма.                                                                                                    |

| Бутон                 | Функция                                                                                                    |
|-----------------------|----------------------------------------------------------------------------------------------------|
| Спиране на звука      | • Натиснете бутона, за да спрете звука на високоговорителите.                                                                                      |
| Ø                     | <ul> <li>Ако звукът е спрян, натиснете бутона, за да възстановите звука на<br/>високоговорителите.</li> </ul>                                      |
| Увеличаване на звука  | Натиснете бутона, за да увеличите звука на високоговорителите.                                                                                     |
| <b>(</b> ))           |                                                                                                    |
| Намаляване на звука   | Натиснете бутона, за да намалите звука на високоговорителите.                                                                                      |
| <b>■</b> >            |                                                                                                    |
| Назад                 | Натиснете бутона, за да преминете от една област, меню или бутон към предишната.                                                                   |
| ◀                     |                                                                                                    |
| Възпроизвеждане/пауза | <ul> <li>Когато мултимедията не се възпроизвежда, натиснете бутона, за да<br/>възпроизведете избраната мултимедия.</li> </ul>                      |
| ►II                   | <ul> <li>Когато мултимедията се възпроизвежда, натиснете бутона, за да спрете<br/>временно мултимедията.</li> </ul>                                |
| Пренавиване назад     | • Натиснете бутона, за да пренавиете назад избраната мултимедия.                                                                                   |
| 44                    | ЗАБЕЛЕЖКА: Бутонът не работи с някои мултимедийни файлове.                                                                                         |
|                       | <ul> <li>Натиснете бутона за пренавиване назад, след което натиснете бутона за<br/>възпроизвеждане, за да активирате възпроизвеждането.</li> </ul> |
| Цифрова клавиатура    | Натиснете бутона за смяна на каналите или въведете текст в дадено текстово поле.                                                                   |
|                       | ЗАБЕЛЕЖКА: Всеки път, когато натискате цифров бутон, се показва различна буква. Натиснете бутона за въвеждане, за да изберете буква.               |
| Изчистване            | Натиснете бутона, за да изчистите или да изтриете последния въведен знак.                                                                          |
| Печат                 | ЗАБЕЛЕЖКА: Бутонът за печат е наличен само при някои дистанционни управления.                                                                      |
| Ξ                     | Натиснете бутона, за да отпечатате снимки, които сте избрали в прозореца "Моите картини".                                                          |
| Смяна на екраните     | ЗАБЕЛЕЖКА: Бутонът за смяна на екраните е наличен само при някои<br>дистанционни управления.                                                       |
|                       | Натиснете бутона, за да смените компютърното изображение между дисплея на компютъра и външния дисплей.                                             |
| Моментна снимка       | ЗАБЕЛЕЖКА: Бутонът за моментна снимка е наличен само при някои<br>дистанционни управления.                                                         |
| 6                     | Натиснете бутона, за да заснемете снимка от компютърния екран и да я запишете в клипборда.                                                         |
| Мащабиране            | ЗАБЕЛЕЖКА: Бутонът за мащабиране е наличен само при някои дистанционни<br>устройства.                                                              |

| Бутон             | Функция                                                                                                    |
|-------------------|----------------------------------------------------------------------------------------------------|
|                   | Натиснете бутона за преминаване между различни режими на съотношение на телевизора.                                                                                                    |
| MediaSmart        | Натиснете бутона, за да стартирате MediaSmart (за модели с предварително<br>инсталирано приложението MediaSmart) или QuickPlay (за модели с предварително<br>инсталирано приложението QuickPlay).                                                                                                    |
| •                 | ЗАБЕЛЕЖКА: Ако компютърът е настроен да изисква парола за влизане, може да се наложи да влезете в Windows.                                                                                                    |
| Телевизия на живо | <ul> <li>Натиснете бутона, за да преместите телевизионната програма напред към края<br/>на буфера за пауза и да възобновите възпроизвеждането на телевизия на живо.<br/>Когато спрете временно дадена телевизионна програма, натиснете бутона, за<br/>да възобновите възпроизвеждането на телевизия на живо.</li> </ul> |
|                   | <ul> <li>Натиснете бутона, за да отворите мултимедийния софтуер, а след това<br/>започнете възпроизвеждане на телевизия на живо в режим на цял екран.</li> </ul>                                                                                                    |
| DVD               | ЗАБЕЛЕЖКА: Бутонът за DVD е наличен само при някои дистанционни<br>управления.                                                                                                    |
| DVD               | <ul> <li>Ако се възпроизвежда даден DVD диск, натиснете бутона, за да отворите<br/>менюто на DVD диска.</li> </ul>                                                                                                    |
|                   | <ul> <li>Ако не се възпроизвежда DVD диск, натиснете бутона, за да отворите DVD<br/>плейъра по подразбиране.</li> </ul>                                                                                                    |
|                   | <b>ЗАБЕЛЕЖКА:</b> Ако компютърът е настроен да изисква парола за влизане, може да се наложи да влезете в Windows.                                                                                                    |
| Телетекст         | ЗАБЕЛЕЖКА: Бутонът за телетекст е наличен само при някои дистанционни управления.                                                                                                    |
|                   | Разрешаване на телетекста, ако е наличен, по време на телевизионно предаване на живо.                                                                                                    |
|                   | ЗАБЕЛЕЖКА: Този бутон не функционира, когато телетекстът не се поддържа.                                                                                                    |
| Червен            | ЗАБЕЛЕЖКА: Червеният бутон е наличен само при някои дистанционни управления.                                                                                                    |
|                   | Отваряне на връзките на бутона за телетекст, маркирани в червено в екрана на телетекста.                                                                                                    |
| Зелен             | ЗАБЕЛЕЖКА: Зеленият бутон е наличен само при някои дистанционни<br>управления.                                                                                                    |
|                   | Отваряне на връзки на бутона за телетекст, маркирани в зелено в екрана на телетекста.                                                                                                    |
| Жълт              | ЗАБЕЛЕЖКА: Жълтият бутон е наличен само при някои дистанционни управления.                                                                                                    |
|                   | Отваряне на връзки на бутона за телетекст, маркирани в жълто в екрана на телетекста.                                                                                                    |
| Син               | ЗАБЕЛЕЖКА: Синият бутон е наличен само при определени дистанционни управления.                                                                                                    |
|                   | Отваряне на връзки на бутона за телетекст, маркирани в синьо в екрана на телетекста.                                                                                                    |
| Настройки         | Натиснете, за да се покаже системната информация. Бутонът може също да се<br>използва, за да се покажат менюта за настройки за даден мултимедиен софтуер.                                                                                                    |

| Бутон                 | Функция                                                                                                    |
|-----------------------|----------------------------------------------------------------------------------------------------|
| ()                    |                                                                                                    |
| Windows Media Center  | Ако компютърът използва Windows Vista® Premium или Windows Vista Ultimate,<br>натиснете бутона, за да отворите главното меню на Windows Media Center. Бутонът<br>за Windows Media Center не функционира с други операционни системи.<br>ЗАБЕЛЕЖКА: Вижте етикета отдолу на компютъра, за да определите<br>операционната система. |
| Канал/страница нагоре | <ul> <li>Натиснете, за да емулирате клавиша pg up на клавиатурата.</li> <li>Натиснете, за да промените каналите в нарастващ ред.</li> </ul>                                                                                                    |
| Канал/страница надолу | <ul> <li>Натиснете, за да емулирате клавиша pg dn на клавиатурата.</li> <li>Натиснете, за да промените каналите в низходящ ред.</li> </ul>                                                                                                    |
| Напред                | Натиснете бутона, за да преминете от една област, меню или бутон към следващата.                                                                                                    |
| Стоп                  | Натиснете бутона, за да преустановите дейността на текущата мултимедия.                                                                                                    |
| Пренавиване напред    | <ul> <li>Натиснете бутона за пренавиване напред на избраната мултимедия.</li> <li>ЗАБЕЛЕЖКА: Бутонът не работи с някои мултимедийни файлове.</li> <li>Натиснете бутона за пренавиване напред и натиснете бутона за възпроизвеждане, за да активирате възпроизвеждането.</li> </ul>                                               |
| Въвеждане             | Натиснете бутона, за да въведете или изберете желаното действие, меню или опция на прозорец.                                                                                                    |

## 3 Поставяне или смяна на батерията

ПРЕДУПРЕЖДЕНИЕ! Изхвърляйте употребените батерии съгласно съответните инструкции в Декларации за нормативните разпоредби, безопасността и околната среда, намиращи се в "Помощ и поддръжка". За достъп до декларациите, изберете Start (Старт) > Help and Support (Помощ и поддръжка) > User Guides (Ръководства за потребителя).

За да поставите или да смените батерията в дистанционното управление, следвайте тези инструкции:

 На задната страна на дистанционното управление плъзнете капака на отделението на батерията по посока на стрелката (1), след което повдигнете капака, за да я премахнете (2).

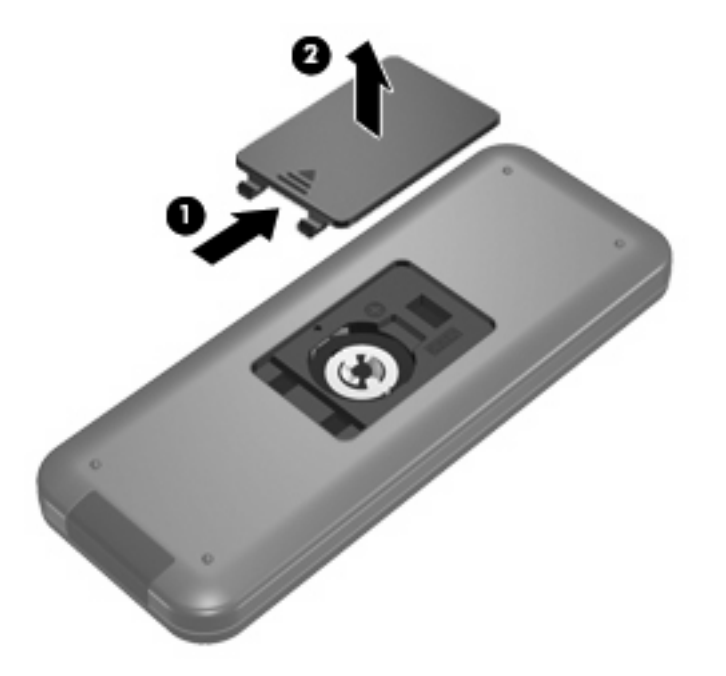

2. Поставете батерията с положителната й страна нагоре в отделението (1).

3. Изравнете капака на отделението на батерията с отделението на батерията (2), след което плъзнете капака, за да го затворите (3).

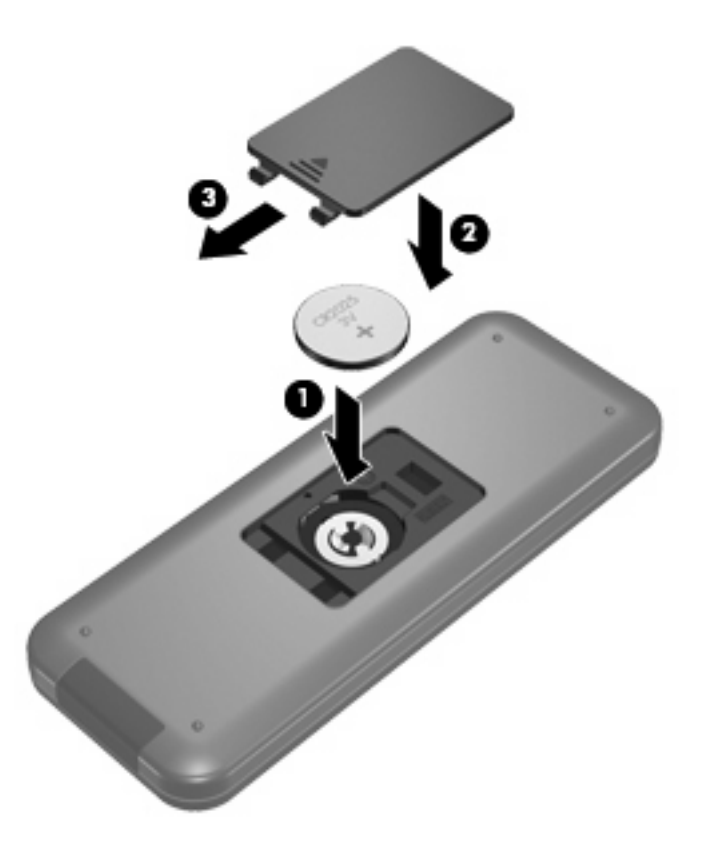

### 4 Отстраняване на неизправности

Ако съответното дистанционно управление не функционира правилно, опитайте следните решения:

- Уверете се, че има видимост от дистанционното управление до инфрачервения порт на компютъра или допълнителното докинг-устройство.
- Уверете се, че сте в обхвата на инфрачервения порт на компютъра или на допълнителното докинг-устройство.
- Уверете се, че батерията е поставена правилно и че е заредена. Ако е необходимо, сменете батерията.
- Уверете се, че използвате дистанционното управление с поддържан компютър или на допълнително докинг-устройство.

### Азбучен указател

#### Б

Батерия, поставяне 6 Бутон "ОК" 2 Бутон "Стоп" 5 Бутон за DVD 4 Бутон за Windows Media Center 5 Бутон за въвеждане 5 Бутон за възпроизвеждане/ пауза 3 Бутон за запис от телевизията 2 Бутон за захранване 2 Бутон за изчистване 3 Бутон за информация 4 Бутон за канал/страница надолу 5 Бутон за мащабиране 3 Бутон за моментна снимка 3 Бутон за назад 2, 3 Бутон за намаляване на звука 3 Бутон за напред 5 Бутон за печат 3 Бутон за превъртане назад 3 Бутон за смяна на екраните 3 Бутон за спиране на звука 3 Бутон за справочник 2 Бутон за телевизия на живо 4 Бутон за телетекст 4 Бутон за увеличаване на звука 3 Бутони DVD 4 MediaSmart 4 Windows Media Center 5 бърза справка 2 въвеждане 5 Възпроизвеждане 3

за намаляване на звука 3 запис от телевизията 2 за спиране на звука 3 за увеличаване на звука 3 захранване 2 Изчистване 3 информация 4 канал/страница надолу 5 мащабиране 3 моментна снимка 3 назад 2, 3 напред 5 OK 2 Печат 3 пренавиване назад 3 промяна/страница нагоре 5 смяна на екраните 3 справочник 2 стоп 5 стрелка 2 телевизия на живо 4 телетекст 4 цифрова клавиатура 3 Бутони на цифровата клавиатура 3 Бутони със стрелки 2 Бутон на MediaSmart 4

#### Ν

Инфрачервен порт 1

### 0

Отстраняване на неизправности 8

#### П

Поставяне на батерия 6 Промяна/бутон за страница нагоре 5

#### Μ

MediaSmart 1

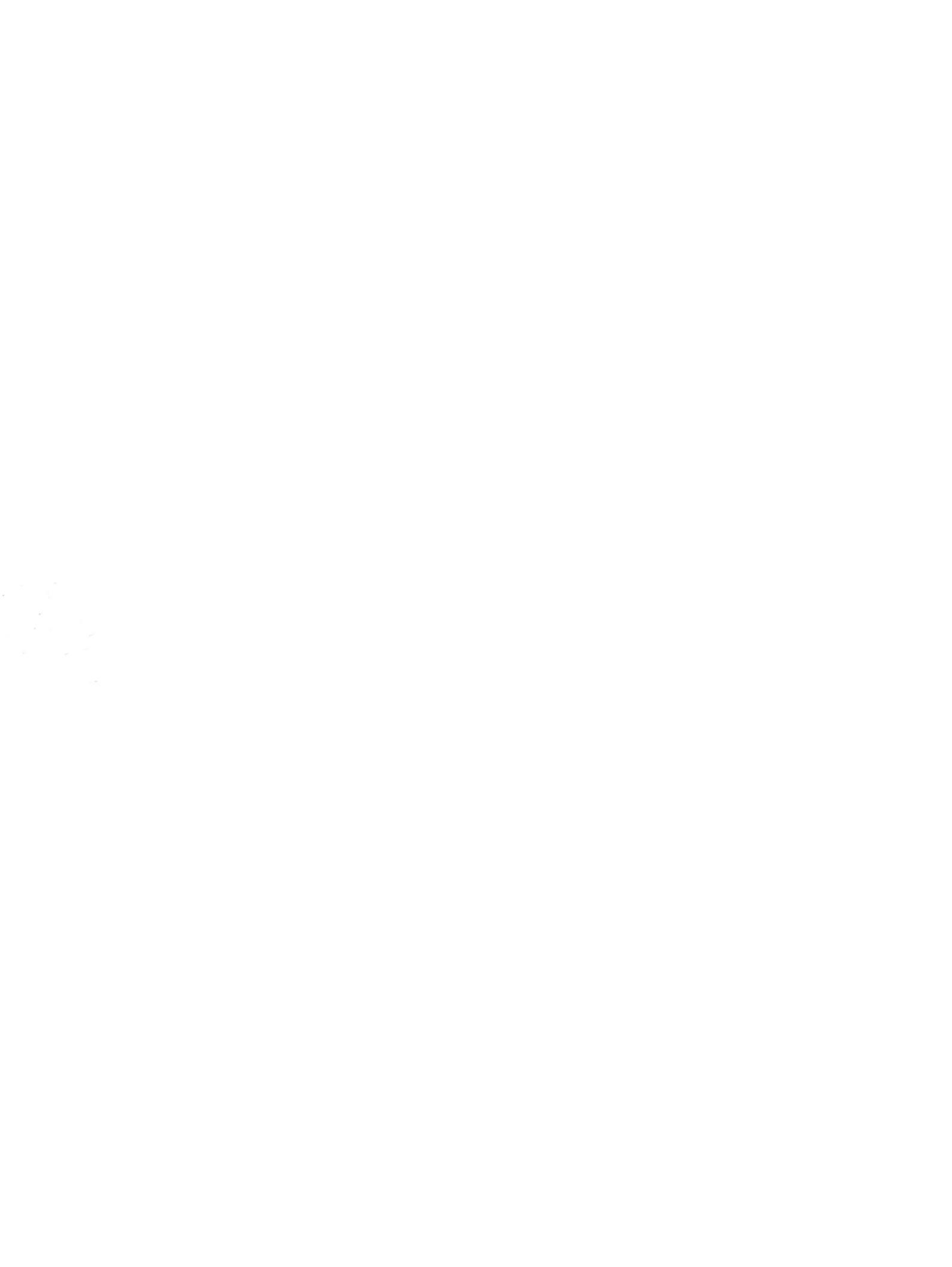